## HOW TO GRANT FACEBOOK AD ACCOUNT ACCESS

## STEP 1 : Login to Facebook Ads Manager then click the dropdown menu and select the ad account you want to invite a user to.

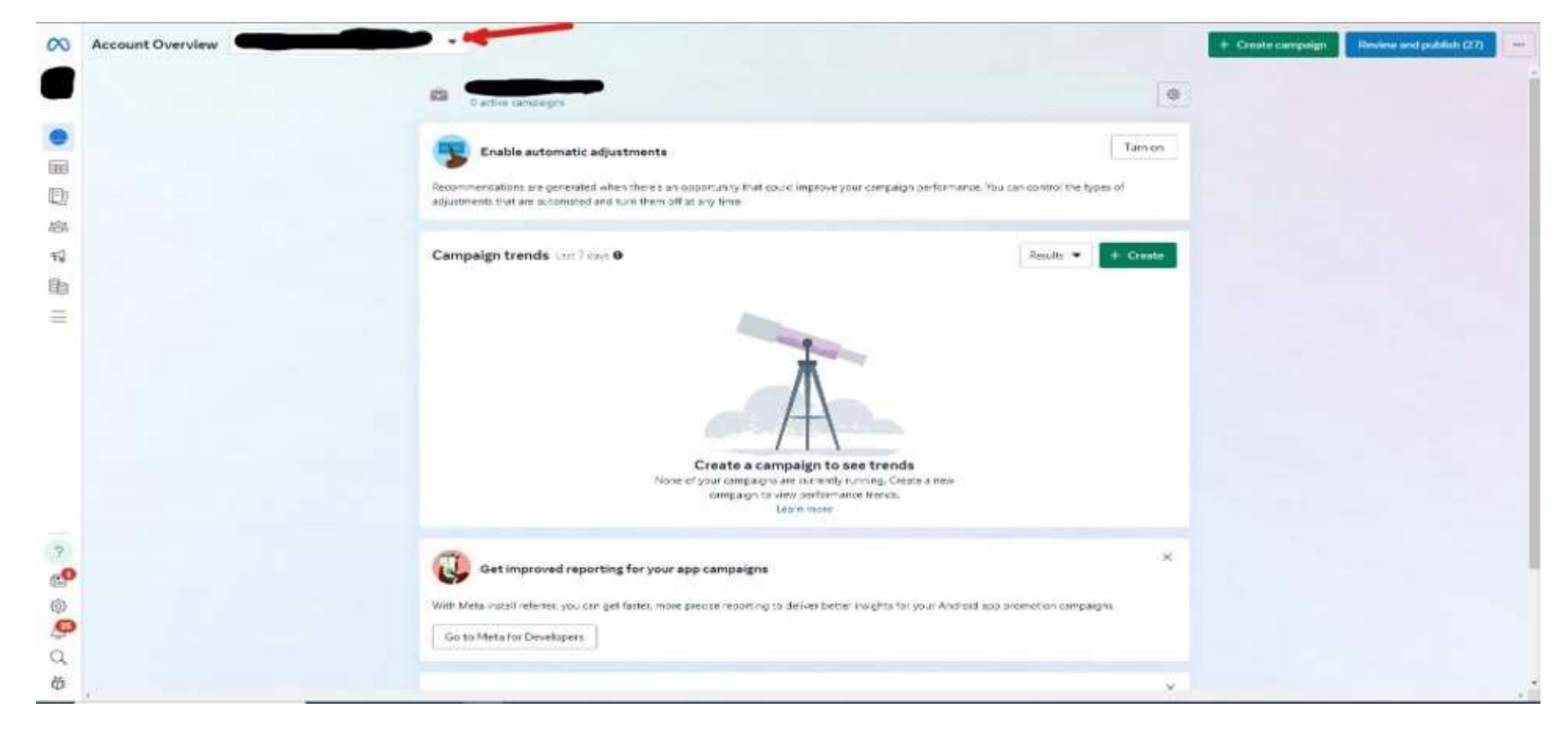

## STEP 2 : Click on the invite people button indicated but the red arrow.

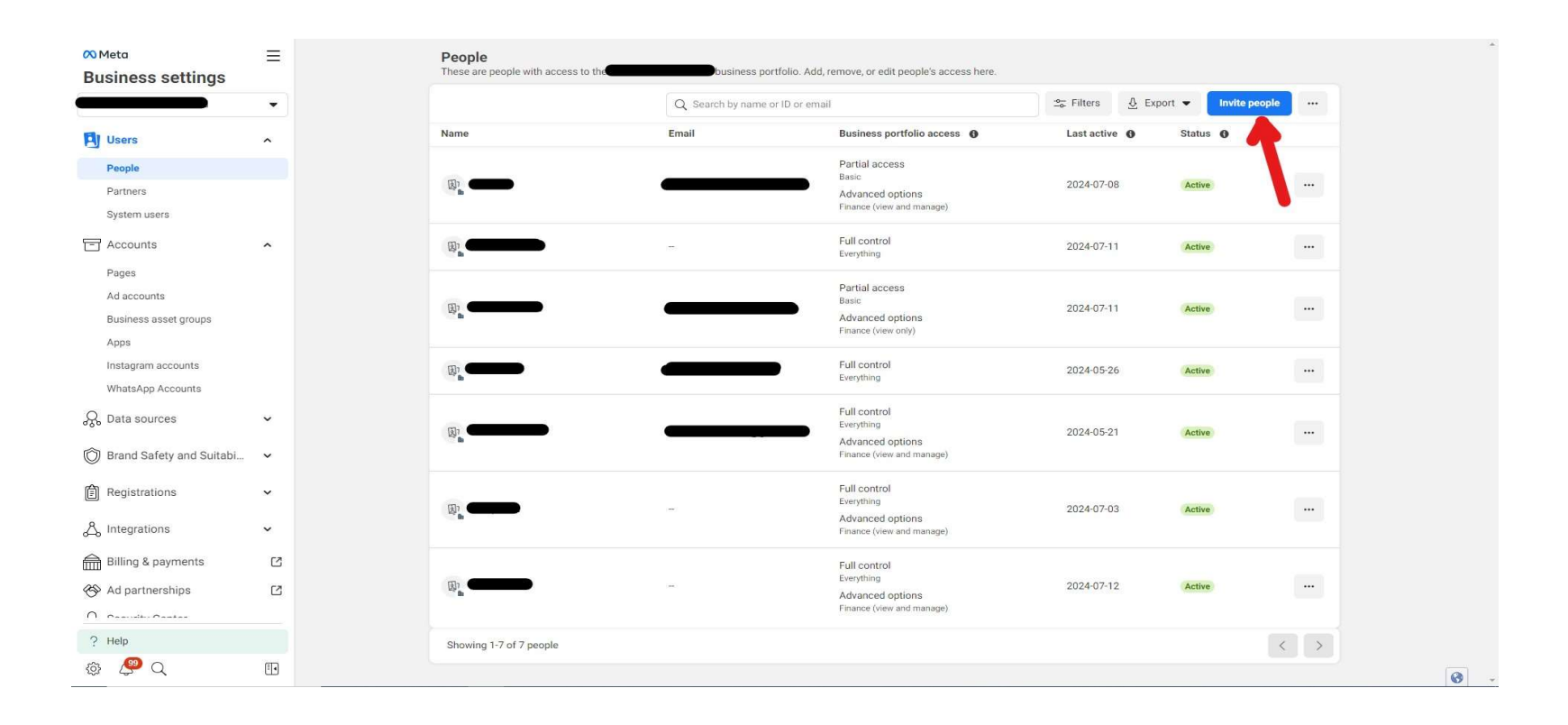

Step 3: Enter the email of the user you want to invite to the ad account.

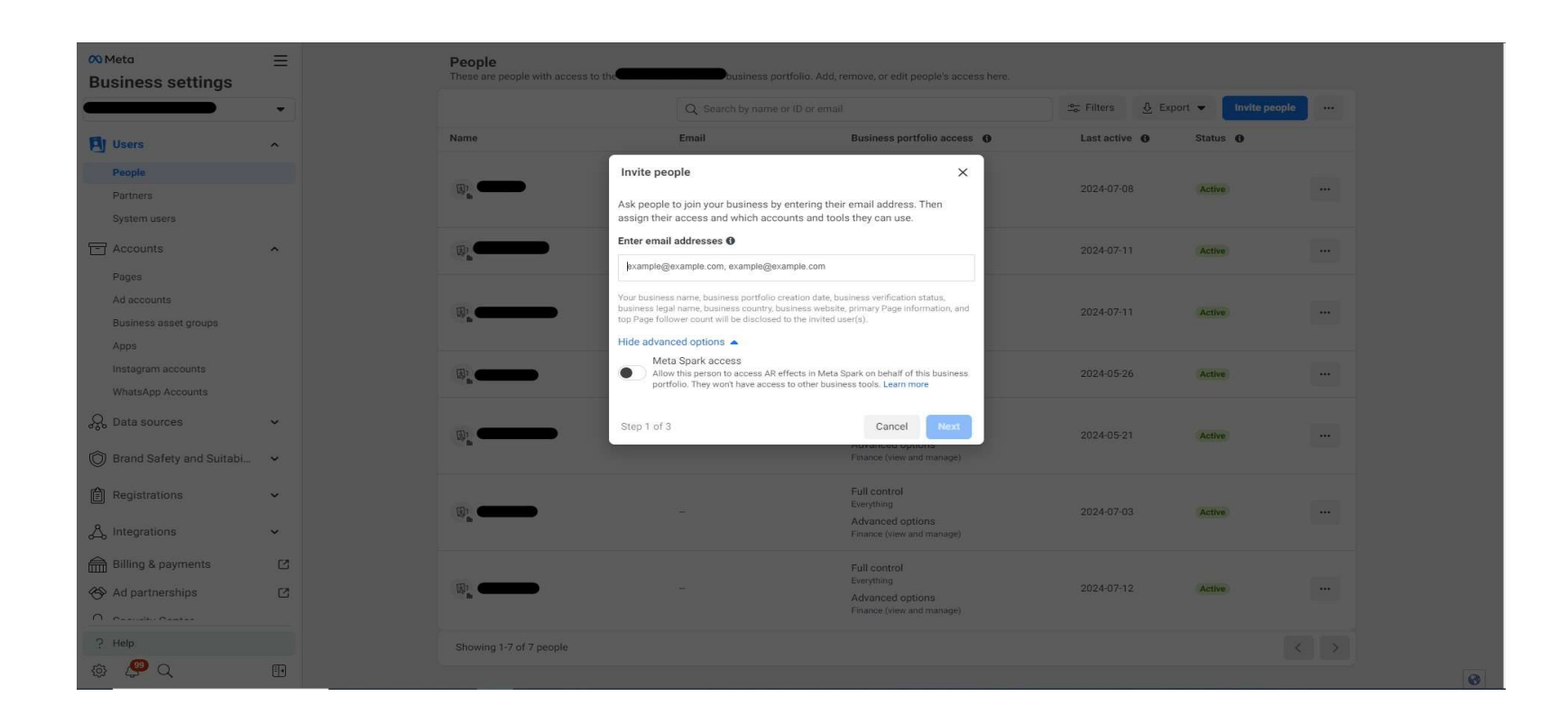

## Step 5: Select the ad accounts asset type.

| ∞ <sub>Meta</sub><br>Business settings | a E People<br>mess settings These are people with access to the business portfolio. Add, remove, or edit people's access here. |                                      |                        |                                |                  |                     |     |
|----------------------------------------|----------------------------------------------------------------------------------------------------|--------------------------------------|------------------------|--------------------------------|------------------|---------------------|-----|
|                                        | •                                                                                                    |                                      | Q Search by name or ID |                                | 😂 Filters 🔬 Expo | ort 👻 Invite people |     |
| I Users                                | ^                                                                                                    | Name                                 | Fmail                  | Business portfolio access      | Last active      | Status 🚯            |     |
| People                                 |                                                                                                    | Select assets and assign permissions |                        |                                | ×                |                     |     |
| Partners                               |                                                                                                    | Select asset type                    | Select assets          | Assign permissions             | <b>^</b>         | Active              | ••• |
| System users                           |                                                                                                    | Pages                                | Q Search by name or ID |                                | 1                |                     |     |
|                                        | -                                                                                                    | Ad accounts                          |                        |                                |                  |                     |     |
| - Accounts                             | ^                                                                                                    | Apps<br>Instagram accounts           |                        |                                |                  | Active              |     |
| Pages                                  |                                                                                                    |                                      |                        | P                              |                  |                     |     |
| Au accounts                            |                                                                                                    |                                      |                        |                                |                  | Active              |     |
|                                        |                                                                                                    |                                      |                        | No Pages selected              |                  |                     |     |
| Instagram accounts                     |                                                                                                    |                                      |                        |                                |                  | Anthur              |     |
| WhatsApp Accounts                      |                                                                                                    |                                      |                        | 2                              |                  | Active              |     |
| Q. Data sources                        | ~                                                                                                    |                                      | N27                    | -                              |                  |                     |     |
| 355 5414 5551555                       |                                                                                                    |                                      |                        |                                |                  | Active              |     |
| D Brand Safety and Suitabi             | ~                                                                                                    |                                      |                        | 4<br>1                         | 5 ×              |                     |     |
| Registrations                          | ~                                                                                                    | 0                                    |                        |                                | Deale Control    |                     |     |
| -                                      |                                                                                                    | 0 assets selected                    |                        | Advanced options               | Back             | Active              |     |
| 為 Integrations                         | ~                                                                                                    |                                      |                        | Finance (view and manage)      |                  |                     |     |
| Billing & payments                     | ß                                                                                                    |                                      |                        | Full control                   |                  |                     |     |
| 🐵 Ad partnerships                      | ß                                                                                                    |                                      |                        | Everything<br>Advanced ontions | 2024-07-12       | Active              |     |
| ∩                                      |                                                                                                    |                                      |                        | Finance (view and manage)      |                  |                     |     |
| ? Help                                 |                                                                                                    | Showing 1-7 of 7 people              |                        |                                |                  |                     |     |
| @ <b>@</b> Q                           | <b>[]</b>                                                                                                    |                                      |                        |                                |                  |                     |     |

Step 6: Select the "view performance" button and press invite. Now the user needs to check their email for invite and accept it to view the performance.

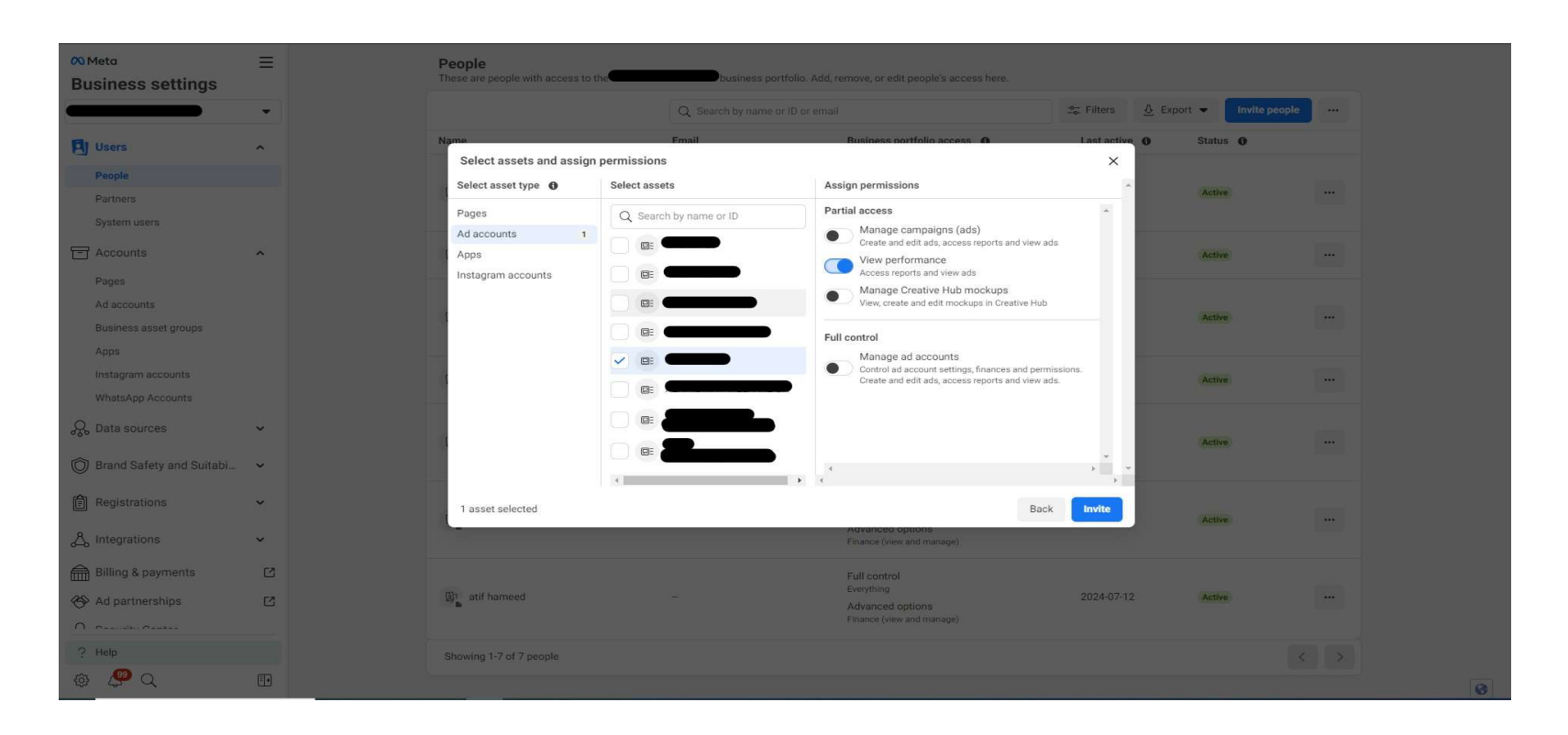